## Schulstatistik per E-Mail im LanBSH

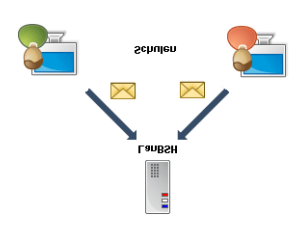

Folgen Sie den Dialogen, und schon sind Ihre Statistikdaten an Ihr E-Mail-Programm übergeben und

| dBs 2000                                                                                                    |                                                                                                    |
|----------------------------------------------------------------------------------------------------|----------------------------------------------------------------------------------------------------|
| Die Dateien für die Schulstatistik-Online wurden erfo<br>Es wurden 474 'Aktuelle' und 43 'Entlassene' Schüler<br>(Aktuelle Schüler und entlassene Schüler nach Been<br>Möchten Sie die Dateien nun per Email an das StaLa<br>Klicken Sie JA um eine Email zu versenden (StaNord<br>Klicken Sie NEIN um den Statistik-Ordner zu öffnen<br>Klicken Sie Abbruch um den Vorgang ohne Aktion zu                                                                                                    | olgreich auf 'C:\dbs2000\Statistik\' erstellt!<br>rdatensätze erzeugt!<br>digung der Vollzeitschulpflicht)<br>schicken?<br>Email muss in den Einstellungen hinterlegt sein!)<br>beenden!                                                                             |
| Microsoft Office Outlook Image: Constraint of the image: Constraint of the image: Constraint of the | <mark>kchen setzen,</mark><br>m "Ja" anklicken!                                                                                                    |
| Microsoft Office Outlook<br>Eine Anwendung versucht, automatisch Nachrichten in Ihrem<br>Auftrag zu senden.<br>Möchten Sie dies zulassen?<br>Falls dies unerwartet geschieht, könnte es sich um einen<br>Virus handeln. Gewähren Sie in diesem Fall keinen Zugriff.<br>Ja Nein Hilfe                                                                                                    | Microsoft Office Outlook Eine Anwendung versucht, automatisch Nachrichten in Ih   Auftrag zu senden. Möchten Sie dies zulassen?   Falls dies unerwartet geschieht, könnte es sich um einen Virus handeln. Gewähren Sie in diesem Fall keinen Zugriff   Ja Nein Hilfe |

**Anmerkung** Bei Anzeige der linken Meldung steht die Schaltfläche **Ja** zunächst 5 Sekunden lang nicht zur Verfügung. Dann erst können Sie auf **Ja** klicken.

| Rektor                                                                                    | 6              |          |
|-------------------------------------------------------------------------------------------|----------------|----------|
| Die Daten wurden an folgende Adres<br>schulen.ausbildung@statistik-nord.d<br>info@ziso.de | se(n) ver<br>e | schickt: |
| ОК                                                                                        |                |          |

em